## Zoomウェビナー 操作マニュアル

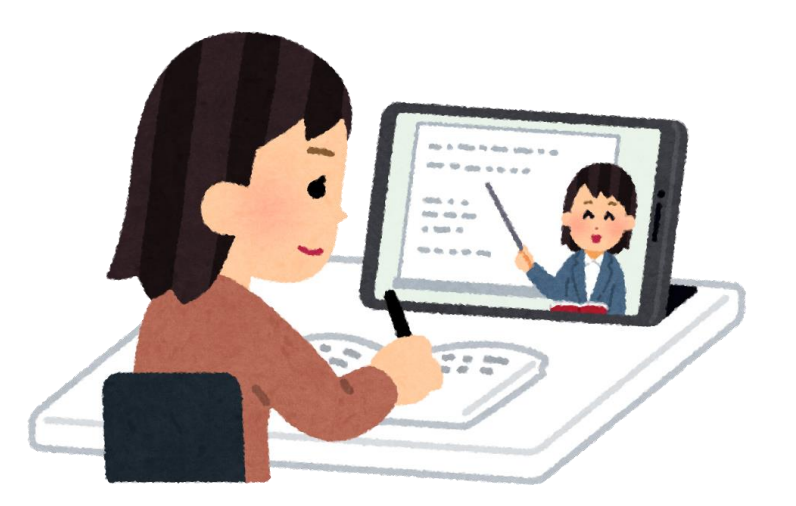

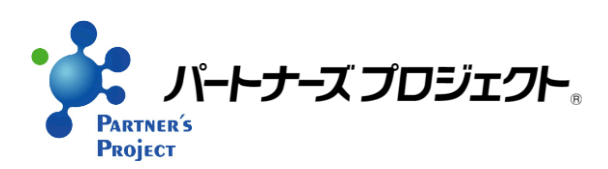

1. 新春講演会を申込む(申込専用窓口、FAX、メールなど) 視聴する時に使用するPCやスマホで受信可能な メールアドレスの登録が必要です

2. 担当者より「申込受付」がメールか電話で届く ↓ メールアドレスが正しく記載されていることが 確認できました

新春講演会申込方法

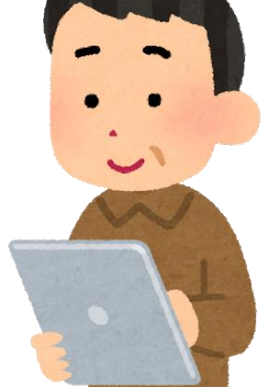

Zoomウェビナー操作マニュアル

3. 本番前日までに、パートナーズより 講演会のアドレス(URL)がメールで届きます

事前にメールで不明点等をお問合せいただく場合は、 表題に「新春講演会問い合わせ」と入力してください

お問合せメールアドレス:pro@3d-m.jp

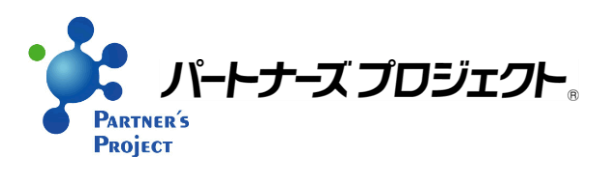

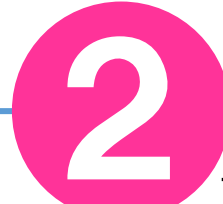

講演会のアドレス(URL)をクリックする

Zoomウェビナー操作マニュアル

## 講演会のアドレス(URL)をクリックする

届いた 【パートナーズプロジェクト】新春講演会 視聴方法のご案内 メール 日時:2022/2/3(木)15:25 差出人:pro@3d-m.jp オンラインセミナーが 宛先 : AAAAA@BBBBB 初めての方は 時間に余裕を持って 当日の視聴方法についてご連絡いたします。 お手続きください 【当日の流れ(10:30より講座がスタートいたします)】 ①開始30分前からログインできます。 当日、講座開始は10:30からですが、10:00よりログイン可能です。 遅くとも講座開始15分前にはご準備をお願いします。 【WEBセミナーURL】 https://us02web.zoom.us/webinar/register/WN\_dm8××ו• アドレスを 上記URLをクリックしてください。 クリック ートナーズプロジェクト。

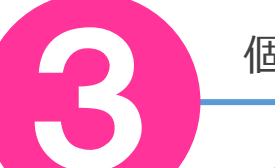

個人情報を入力する

氏名とメールアドレスと会社名をご入力ください

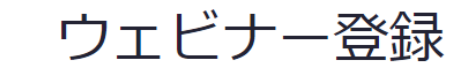

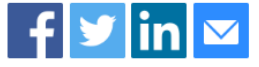

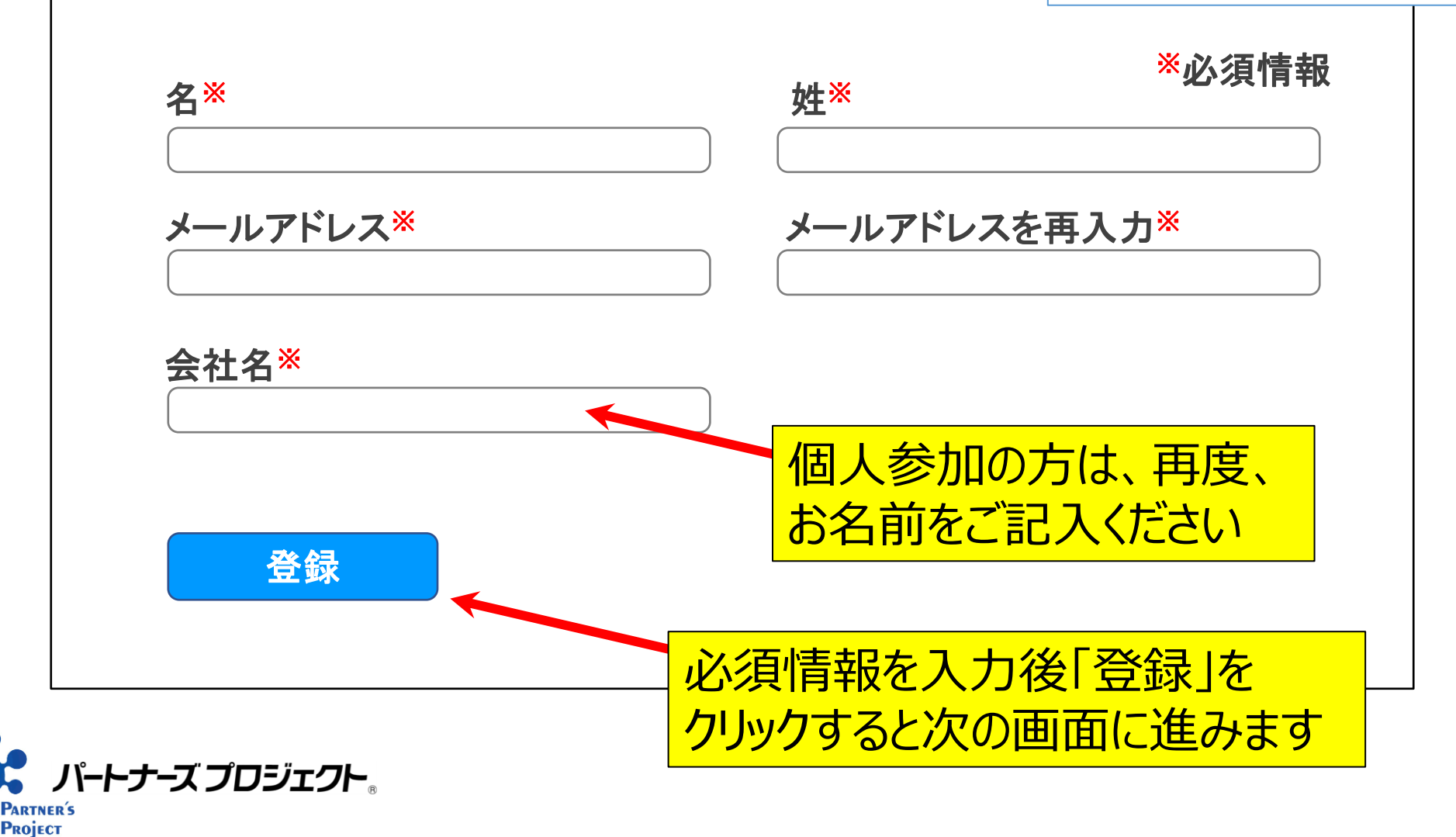

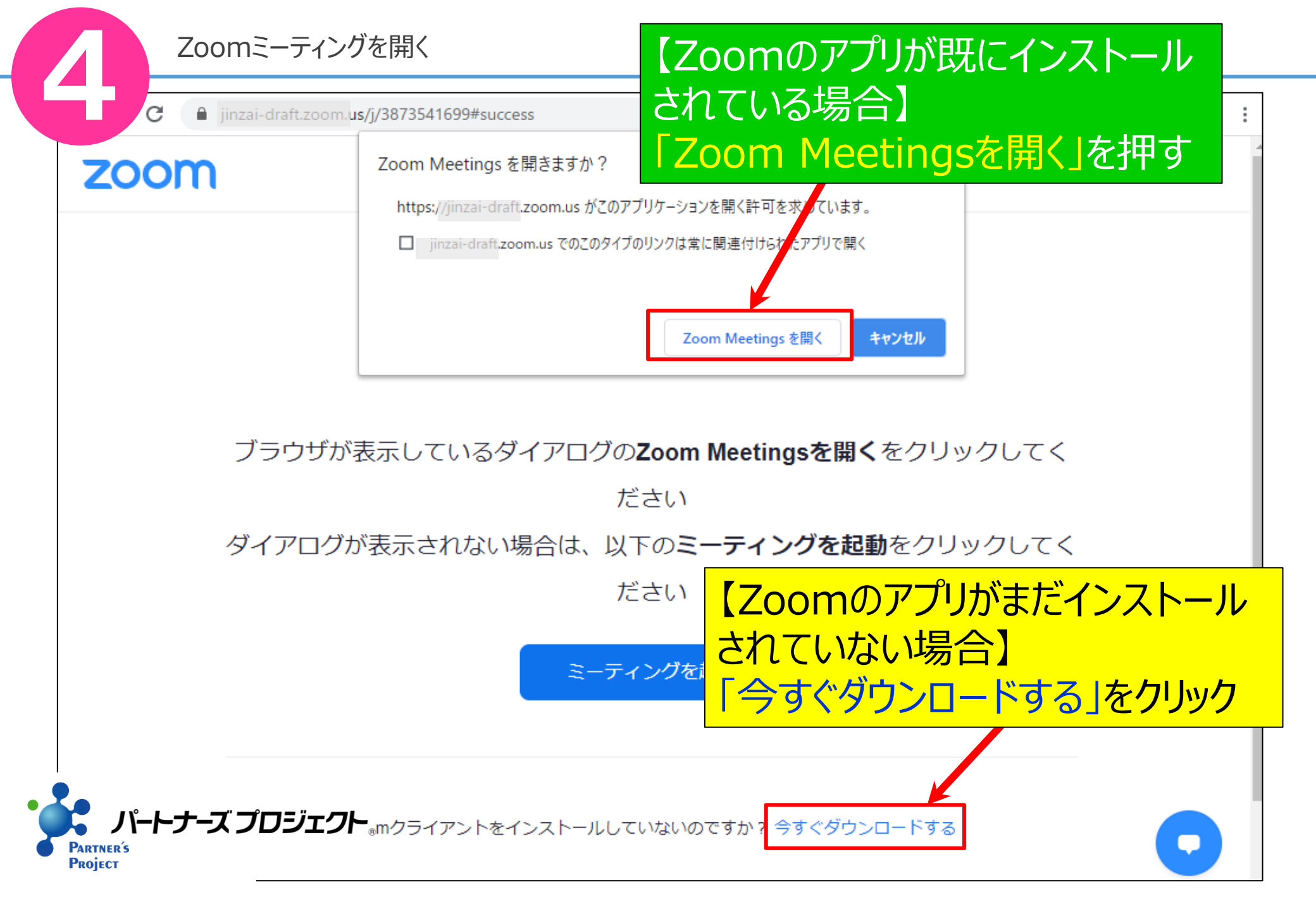

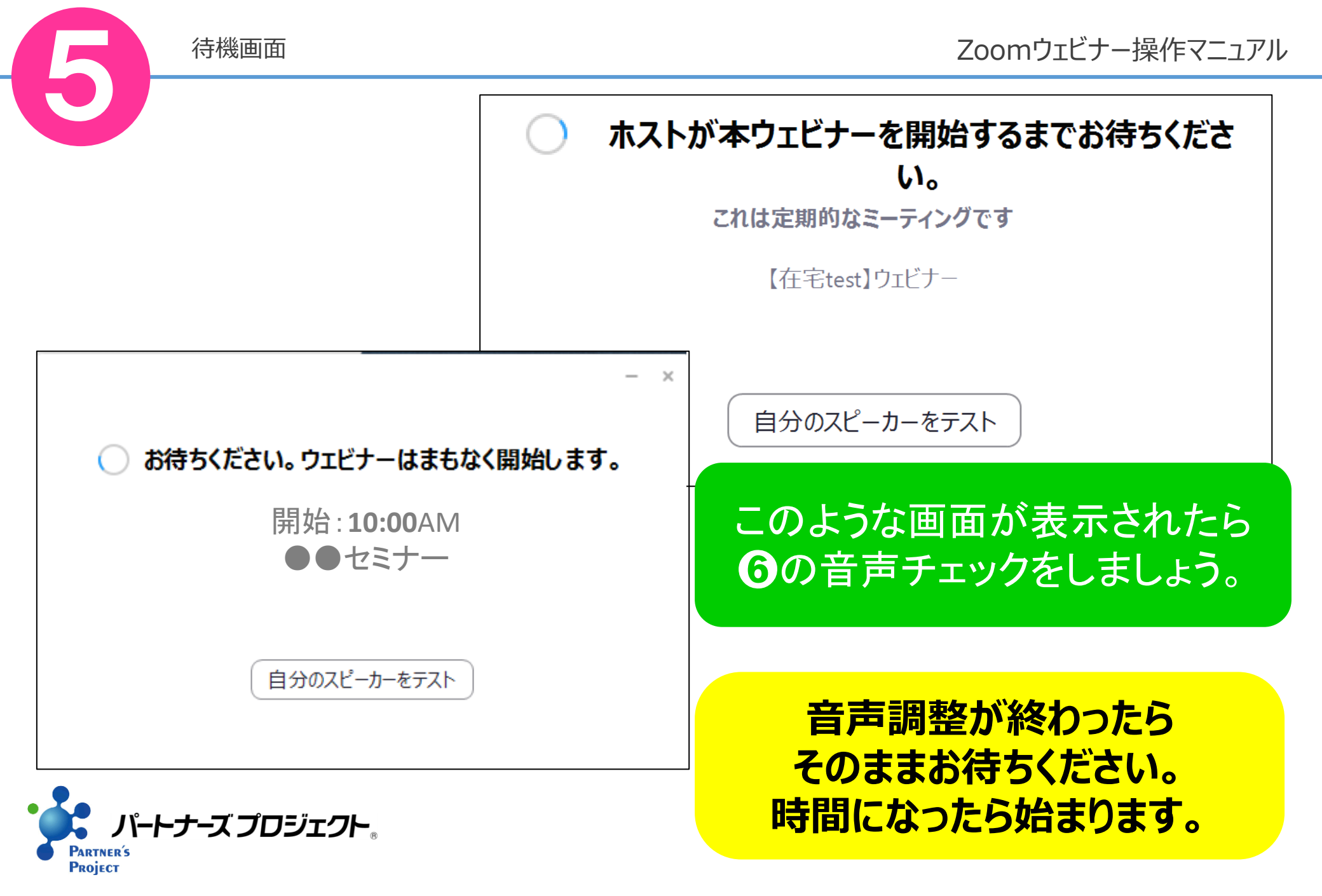

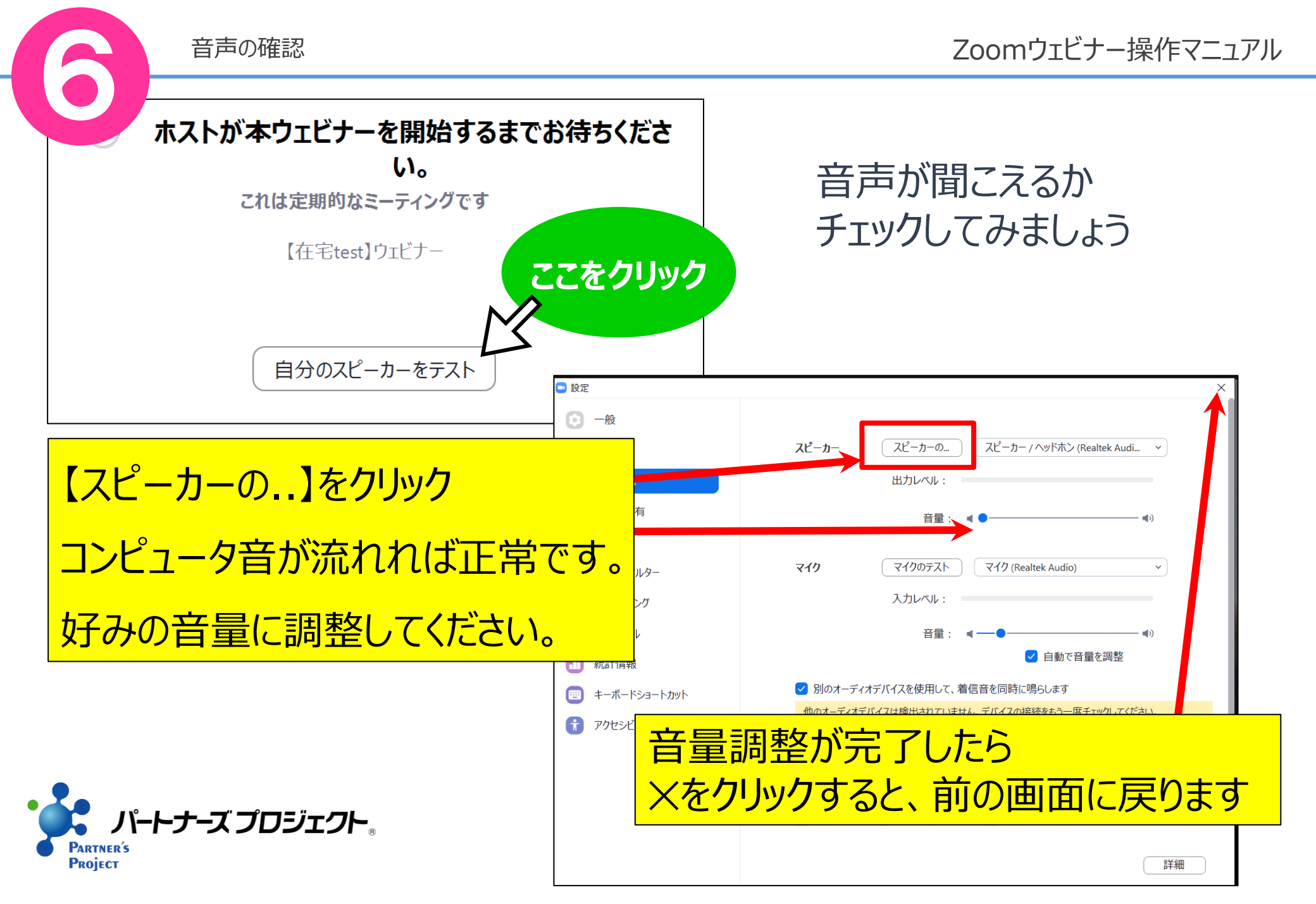

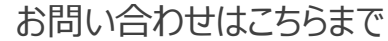

## スマホやタブレット等のモバイル端末の場合は、 この資料と画面の表示が異なります。 操作でお困りの際は、ご遠慮なくお電話ください。

## **☎**0258-36-2685

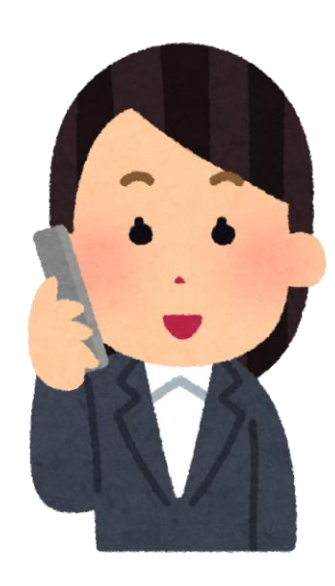

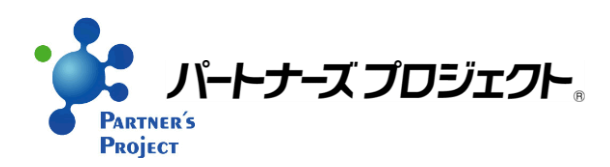